# ANDROID NÂNG CAO

#### **BÀI 2: Custom View**

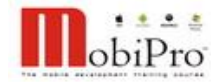

# Nội dung

- 1. Kiến trúc chung của View
- 2. Hiểu đúng về custom view
- 3. Các mức độ custom view
  - Mức 1: tinh chỉnh chi tiết
  - Mức 2: viết lại một phần
  - Mức 3: viết lại phần lớn (giữ lại hành vi)
  - Mức 4: viết lại toàn bộ
- 4. Ví dụ custom view mức 2: ProgressBar
- 5. Ví dụ custom view mức 3: Spinner
- 6. Ví dụ custom view mức 4: ClockView

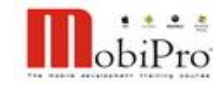

Phần 1

## Kiến trúc chung của view

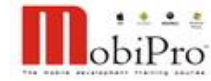

TRƯƠNG XUÂN NAM

# Kiến trúc chung của View

- Thiết kế của View trong Android là một biến thể của cấu trúc MVC
  - Model: dữ liệu cần thể hiện
  - View: phần màn hình giao diện người dùng
  - Controller: business logic của ứng dụng

#### Ví dụ về MVC với ListView

- Model: mång các object (String)
- View: mảng các view, mỗi view hiển thị 1 object
- Controller: xử lý sự kiện khi người dùng scroll ListView, click vào từng view con,...

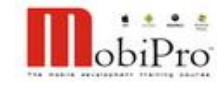

MobiPro

## Kiến trúc chung của View

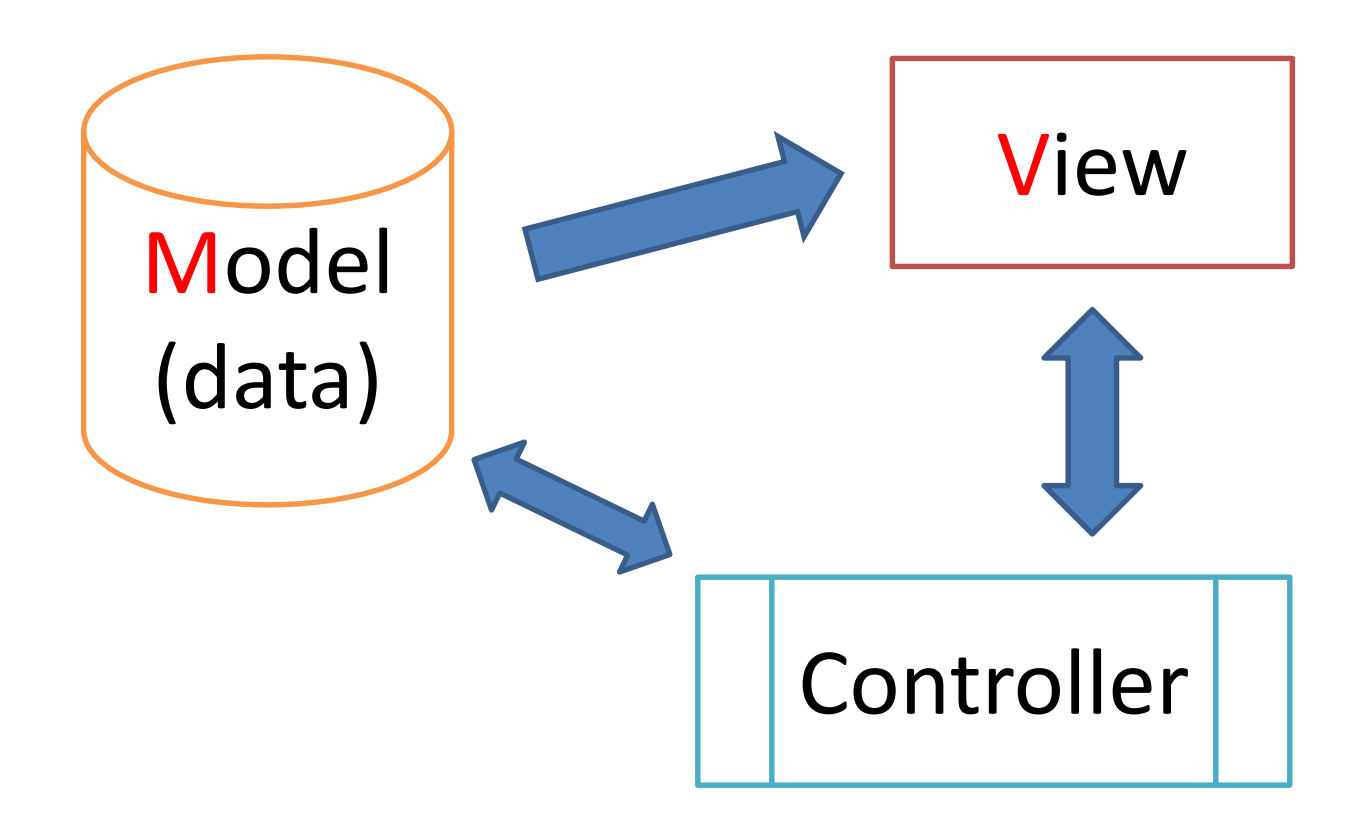

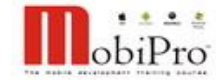

#### TRƯỜNG XUÂN NAM

# Kiến trúc chung của View

- Tại sao lựa chọn MVC cho thiết kế giao diện?
  - Giao diện thực chất gồm 3 phần riêng biệt: dữ liệu, minh họa và tương tác
  - Với cùng một loại dữ liệu, có nhiều cách minh họa khác nhau dẫn đến nhiều kiểu tương tác khác nhau
    - Bảng chấm công với chi tiết từng ngày làm việc của từng người
    - Bảng chấm công chỉ liệt kê số ngày làm việc của từng người
- Kiến trúc MVC giúp lập trình viên có thể thay thế từng phần của class thay vì phải viết lại toàn bộ
- Thiết kế nhất quán giúp LTV nhanh chóng nắm vững việc sử dụng các thành phần UI tương tự

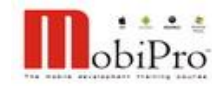

Phần 2

# Hiểu đúng về custom view

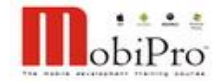

TRƯƠNG XUÂN NAM

# Hiểu đúng về custom view

- Custom view là hoạt động bắt buộc khi xây dựng giao diện, không phải hoạt động đặc biệt
- Có nhiều mức độ custom view khác nhau:
  - 1. Tinh chỉnh view đã có: màu, căn lề, nền,...
  - Tinh chỉnh từng phần của view: ListView, Spinner cho phép ta thay đổi từng phần của view con
  - 3. Viết lại phần lớn view
  - 4. Viết lại hoàn toàn một view, tạo ra các loại sự kiện và trải nghiệm riêng của người dùng
- Không nên lạm dụng custom view: với một vấn đề, sử dụng cấp độ càng thấp càng tốt

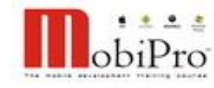

# Hiểu đúng về custom view

- Thay đổi các thành phần trong MVC tác động như thế nào đến view?
  - Thay đổi model: tùy theo yêu cầu của bài toán
  - Thay đổi view: sẽ thay đổi hình dạng của view
  - Thay đổi controller: thay đổi tương tác của view (thay đổi trải nghiệm người dùng)
- Như vậy:
  - Muốn thể hiện dữ liệu riêng: đổi Model + View
  - Muốn tạo view có hình ảnh mới: đổi View
  - Muốn có sự đặc biệt trong tương tác: đổi Controller

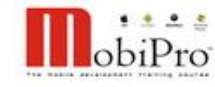

Phần 3

## Các mức độ custom view

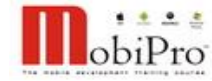

TRƯƠNG XUÂN NAM

- Level 1: chỉ điền thêm dữ liệu thiếu
- Một số thao tác khác như chỉnh vị trí, màu, lề,...
- Ví dụ tùy biến ListView bằng cách thêm dữ liệu:

```
text.setAdapter(
```

```
new ArrayAdapter<String>(
    // context cua ArrayAdapter
    this,
    // chọn layout cho popup text
    android.R.layout.simple_list_item_1,
    // lấy string array ở XML
    getResources().getStringArray(R.array.listdata)
```

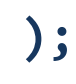

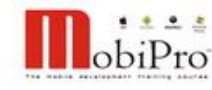

Level 2: thay đổi một chút về thể hiện, giữ nguyên những trải nghiệm cơ bản

#### Ví dụ tùy biến Spinner với một layout tự tạo:

```
sp.setAdapter(
    new ArrayAdapter<String>(
        this, R.layout.my_spinner, R.id.tv1, my_sp_data
    )
);
```

#### Trong tình huống này Spinner tùy biến bằng cách:

- Viết layout riêng cho view con
- Trong layout đó phải có một TextView
- Lấy id của TextView làm tham số cho setAdapter
- Lập trình viên phải hiểu rõ cách làm việc của view

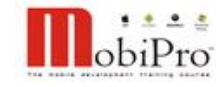

- Level 3: viết lại hoàn toàn giao diện, hành vi của view có thể thay đổi hoặc không
- Ví dụ viết lại Spinner cần hiểu cách làm việc của nó
  - Tìm hiểu về các tình huống sử dụng các hàm trong controller của Spinner
  - Tìm hiểu về ý nghĩa các tham số của setAdapter
    - Spinner cần có các đối tượng cung cấp các view con và dữ liệu
    - Controller của Spinner xử lý các tương tác người dùng, request dữ liệu và view con mỗi khi cần thiết
    - ArrayAdapter<String> là một lớp được cung cấp sẵn, trong đó đã viết sẵn các phương thức mà Spinner cần

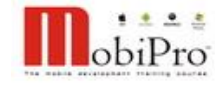

#### Đối với hiển thị Spinner:

- public View getView(int position, View convertView, ViewGroup parent)
- public View getDropDownView(int position, View convertView, ViewGroup parent)

#### Giải thích:

- getView: được gọi ra khi control cần phải hiển thị view cho người dùng (khi vẽ lại hoặc cập nhật)
- getDropDownView: được gọi ra khi control hiển thị các lựa chọn khi người dùng bấm vào Spinner

#### Mở rộng:

- Tách bạch dữ liệu (model) ra khỏi view như thế nào?
- Thay đổi hành vi của Spinner với việc viết lại controller?

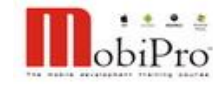

- Level 4: viết lại (gần như) hoàn toàn một view
- Đem lại trải nghiệm mới cho người dùng
- Thứ tự thực hiện
  - 1. Mô tả chính xác view mới gồm dữ liệu, cách thể hiện và trải nghiệm cung cấp cho người dùng
  - 2. Lựa chọn view mà bạn muốn viết lại (subclassing)
  - 3. Thiết kế các trạng thái, tương tác và thuộc tính của view
  - 4. Viết code
  - 5. Sử dụng custom view trong app
  - Cung cấp các API cho những người khác sử dụng view của bạn

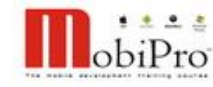

Phần 4

# Ví dụ custom view mức 2: ProgressBar

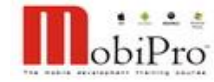

TRƯƠNG XUÂN NAM

- Cung cấp một số tài nguyên phù hợp, giúp view có thể thay đổi cách thức thể hiện, nhưng giữ nguyên trải nghiệm người dùng
- Ví dụ như với trường hợp ProgressBar, chúng ta cung cấp các mẫu tô để giúp thay đổi bề mặt
- ProgressBar là một trong những view được tùy biến level 2 nhiều nhất và phong phú nhất
- Khi tùy biến một view ở level 2, cần chú ý tới sự tương đồng trong giao diện giữa các view, nếu không thì sẽ tạo cảm giác giao diện thiếu sự tương đồng và trau chuốt cần thiết

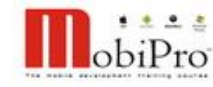

```
<?xml version="1.0" encoding="utf-8"?>
<layer-list xmlns:android="http://schemas.android.com/apk/res/android" >
   <item android:id="@android:id/background">
      <shape>
         <corners android:radius="5dip" />
         <gradient</pre>
            android:angle="270"
            android:centerColor="#ff5a5d5a"
            android:centerY="0.5"
            android:endColor="#ff747674"
            android:startColor="#ff9d9e9d" />
      </shape>
```

</item>

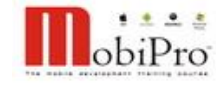

```
<item android:id="@android:id/progress">
      <clip>
          <shape>
             <corners android:radius="5dip" />
                <gradient</pre>
                    android:angle="0"
                    android:endColor="#ff009900"
                    android:startColor="#ff000099" />
          </shape>
      </clip>
   </item>
</layer-list>
```

// lưu đoạn XML trên thành 1 file thuộc "res/drawable"

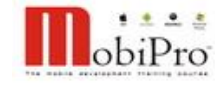

<?xml version="1.0" encoding="utf-8"?>

<rotate xmlns:android="http://schemas.android.com/apk/res/android" android:fromDegrees="0" android:pivotX="50%" android:pivotY="50%" android:toDegrees="360" > <shape android:shape="oval" android:useLevel="false" > <size android:height="48dip" android:width="48dip" /> <gradient

android:centerColor="#ff000000" android:centerY="0.50"
android:endColor="#ff0000ff" android:startColor="#ff000000"
android:type="sweep" android:useLevel="false" />

</shape>

</rotate>

// lưu đoạn XML trên thành 1 file thuộc "res/drawable"
TRƯƠNG XUÂN NAM

- Thiết lập thuộc tính phù hợp cho các ProgressBar minh họa // ProgressBar dạng thanh ngang <ProgressBar ...</li>
  - style="?android:attr/progressBarStyleHorizontal"
    android:minHeight="50dp"
  - android:progress="80"
  - android:progressDrawable="@drawable/progress1" />
  - // ProgressBar dang xoay tron
  - <ProgressBar ...
    - style="?android:attr/progressBarStyleLarge"
      android:indeterminateDrawable="@drawable/progress2"
      android:progress="70" />
- Viết các mã minh họa hoạt động của ProgressBar

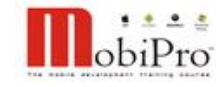

#### Giải thích hoạt động:

- Trong trường hợp thứ nhất: ta chỉ định 2 mẫu tô, một mẫu cho background và một mẫu cho progress, 2 mẫu này được đặt vào 1 layer-list và truyền cho ProgressBar
- Trong trường hợp thứ hai: ta chỉ định mẫu tô cho nền của **ProgressBar**

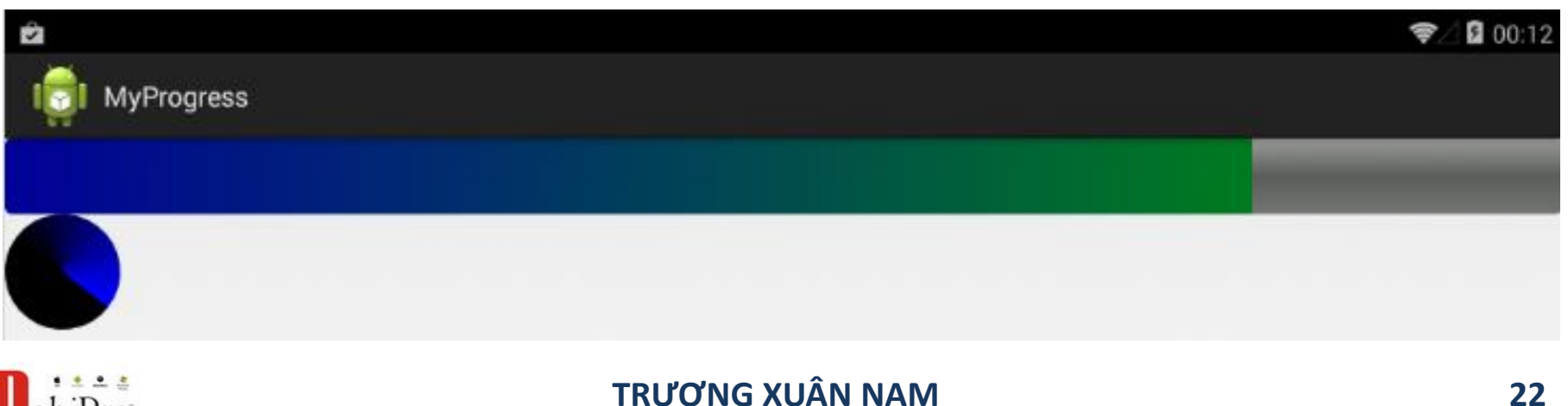

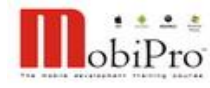

TRƯƠNG XUÂN NAM

#### 23

# Ví dụ custom view mức 3: Spinner

Phần 5

## Custom view mức 3: Spinner

- Bài toán: hiển thị danh sách các quốc gia trên một Spinner gồm có tên và cờ của quốc gia đó
- Bước 1: chuẩn bị dữ liệu (image cờ quốc gia)
- Bước 2: chuẩn bị cách bố cục dữ liệu trên 1 dòng
  - Thiết kế layout cho một dòng của spinner
  - Nếu thích có thể thiết kế nhiều phương án
- Bước 3: viết class Adapter phù hợp (đây là yêu cầu tối thiểu, trong thực tế có thể cần viết 3-4 class nếu viết mã đạt chuẩn chuyên nghiệp)

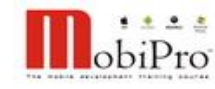

## Custom view mức 3: Spinner

class MyAdapter extends ArrayAdapter<String> { // hàm cung cấp view trên 1 dòng của spinner public View getView(int pos, View view, ViewGroup parent) { LayoutInflater inflater = getLayoutInflater(); View v = inflater.inflate(layout, parent, false); TextView t = (TextView) v.findViewById(R.id.textView1); t.setText(name[pos]); ImageView iv = (ImageView) v.findViewById(R.id.image1); iv.setImageResource(icon[pos]); return v;

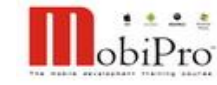

}

26

#### Custom view mức 3: Spinner

```
public View getDropDownView(int p, View v, ViewGroup g) {
    return getView(p, v, g);
}
int layout;
String[] name;
int[] icon;
// constructor: layout l, danh sách tên n, danh sách icon i
public MyAdapter(Context c, int l, String[] n, int[] i) {
    super(c, l, n);
    layout = 1; name = n; icon = i;
}
                    TRƯƠNG XUÂN NAM
```

## Custom view mức 3: Spinner

#### Giải thích:

- Ở level 3, chúng ta viết lại Model và View, nếu viết chuẩn mực thì về lý thì nên tách thành ít nhất 2 class độc lập, 1 class Model và 1 class View
- Để đơn giản hóa, chúng ta ghép 2 class này thành 1 class duy nhất là MyAdapter, trong MyAdapter có chứa Model và bản thân nó là View
- Đối với một số thiết kế có tính triết lý cao:
  - Tách thành 3 class: class View, class Data của một dòng và class Model (data của tất cả các dòng)
  - Tách thành 4 class: View, Model, RowData, DataBuilder
  - Quy luật đánh đổi: dễ viết khó dùng, khó viết dễ dùng

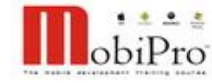

#### TRƯƠNG XUÂN NAM

# Các tùy biến level 3 thông dụng

- Tùy biến cho ListView: đơn giản hơn Spinner, chỉ cần viết lại "public View getView(int position, View convertView, ViewGroup parent)" là đủ
- Tùy biến cho ExpandableListView: phức tạp, cần tìm hiểu kĩ, các phương thức cần viết lại
  - public View getGroupView(int groupPosition, boolean isExpanded, View convertView, ViewGroup parentView)
  - public View getChildView(int groupPosition, int childPosition, boolean isLastChild, View convertView, ViewGroup parentView)
  - Một số phương thức về model: getChild, getChildID,...

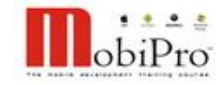

# Các tùy biến level 3 thông dụng

- Tùy biến GridView: đơn giản, như ListView (viết lại getView)
  - Chú ý là GridView sử dụng cực nhiều trong các ứng dụng hiện đại, vì thế cần tìm hiểu kĩ
- Tùy biến Gallery: đơn giản, tương tự như ListView
- Tùy biến StackView: tương tự như ListView
- Chú ý: Trong tất cả các ví dụ trên, chúng ta mới chỉ tập trung vào View, một số các vấn đề cần tìm hiểu thêm
  - Xử lý khi thêm/bớt/thay đổi dữ liệu
  - Xử lý action từ phía người dùng (tùy thuộc nhiều vào từng loại view)

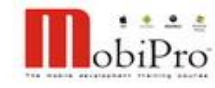

Phần 6

# Ví dụ custom view mức 4: ClockView

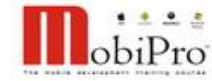

- Bài toán: viết 1 view thể hiện đồng hồ thời gian
- Lựa chọn: để đơn giản hóa bài toán nhất, sẽ viết lại TextView, sử dụng text để hiển thị giờ
- Thiết kế trạng thái và các API
  - Trạng thái ban đầu là không hoạt động
  - void setClock(hour, minute, second) để định giờ
  - void stop() để dừng
  - void start() để bắt đầu chạy

 Lời giải dưới đây thật sự vẫn cần nâng cấp nếu bạn muốn sử dụng nó như một widget tiêu chuẩn

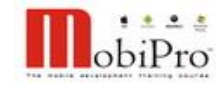

```
public class MyClock extends TextView {
    public MyClock(Context context, AttributeSet attrs) {
        super(context, attrs);
    }
    int hour, minute, second;
    public void setClock(int h, int m, int s) {
        hour = h;
        minute = m;
        second = s;
        String str = "" + h + ":" + m + ":" + s;
        setText(str);
    }
    Handler myHandler = new Handler();
```

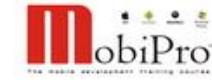

```
public void start() {
    stop();
    th = new Thread(new Runnable() {
        public void run() {
            while (true) {
                try {
                    Thread.sleep(1000);
                    addSecond();
                } catch (Exception ex) {}
            }
        }
    });
    th.start();
}
                        TRƯƠNG XUÂN NAM
```

```
void addSecond() {
    second++;
    if (second >= 60) { second = 0; minute++; }
    if (minute >= 60) { minute = 0; hour++; }
    myHandler.post(new Runnable() {
        public void run() { setClock(hour, minute, second); }
    });
}
Thread th = null;
@SuppressWarnings("deprecation")
public void stop() {
    if (th != null) th.stop();
}
```

#### Sử dụng custom view trong app

- Custom view sẽ hiển thị trong "Custom & Library Views" trong giao diện thiết kế layout
- Kéo thả như thành phần thông thường
- Eclipse chỉ phát hiện những thuộc tính của View cha, cửa sổ Properties sẽ hiển thị các thuộc tính này
- Có thể dùng XML để thiết lập các thuộc tính khác mà Eclipse không nhận biết được (phức tạp)
- Trường hợp custom view là inner class, phải chỉ định tên class trong tag class của view cha

#### <view class="mobipro.MyApp\$MyEditor" ..</pre>

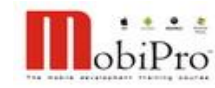